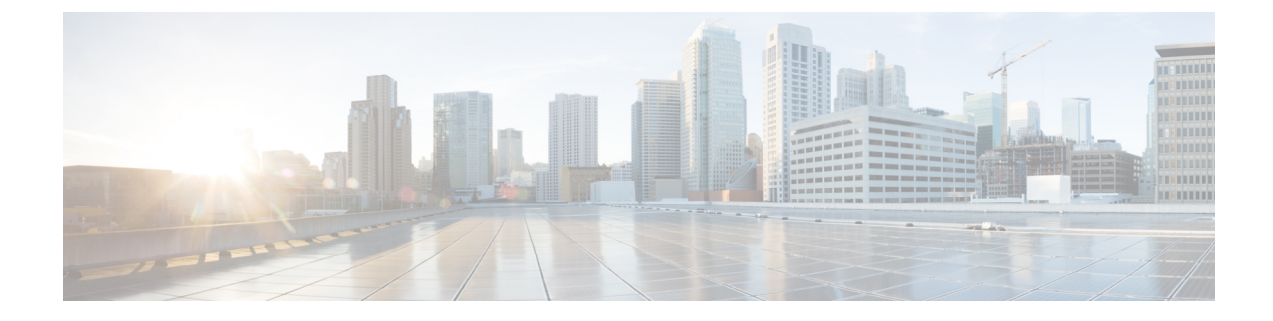

## **Uninstalling Cisco Container Platform**

This chapter contains the following sections:

• Uninstalling Cisco Container Platform, on page 1

## **Uninstalling Cisco Container Platform**

Uninstalling Cisco Container Platform removes all containers and services associated with it. You will no longer be able to create or manage tenant clusters on this Cisco Container Platform instance.

**Step 1** Open the Cisco Container Platform web interface, log in to the Control Plane cluster using its VIP address, and then delete all the Kubernetes tenant clusters that belong to the Cisco Container Platform instance.

For more information on deleting Kubernetes clusters, refer to the Cisco Container Platform User Guide.

- **Step 2** Follow these steps to delete the Control Plane and installer node VMs:
  - a) In the vSphere web client, right-click the VM, choose **Power off**, and then click **Yes** in the confirmation dialog box.
  - b) Right-click each VM and choose Delete from Disk.
- **Step 3** Follow these steps to delete the Control Plane cluster data disks:
  - a) In the vSphere web client, choose Home > Storage.
  - b) From the left pane, choose the datastore that is used to install the Control Plane VMs. This is the same as the datastore to which the installer VM is imported to unless you have changed it in the installer UI.
  - c) If you have installed the Control Plane using the default name, right-click the folder name with the prefix **ccpcontrol** or if you have provided a different name to the Control Plane in the installer UI, right-click the folder with that name.
  - d) Choose **Delete File**.